# CLIを使用したSx500およびSG500Xシリーズス タッカブルスイッチでのスタティックMACアド レスの設定

#### 概要

Medium Access Control(MAC)アドレスは、ネットワークデバイスに割り当てられた一意のデータ リンク層アドレスです。データリンク層デバイスであるスイッチは、フレームを宛先ポートに転 送するためのMACアドレステーブルを維持します。スイッチのMACアドレステーブルのエントリ は、スタティックまたはダイナミックに作成されます。

このシナリオでは、コマンドラインインターフェイス(CLI)を使用して、スイッチのVLAN 1に属 するポートの1つにスタティックMACアドレスが設定されています。

## 目的

このドキュメントの目的は、CLIを使用してSx500およびSG500Xシリーズスタッカブルスイッチ のスタティックMACアドレスを設定する方法を示すことです。

# 該当するデバイス

- Sx500シリーズ
- SG500Xシリーズ

### [Software Version]

• 1.4.8.06

## スタティックMACアドレスの設定

**注**:イメージは、使用しているデバイスの正確なモデルによって若干異なる場合があります。次の図は、SG500X-48MPスイッチから取得したものです。

ステップ1:スイッチのCLIにログインし、デバイスのユーザ名とパスワードを入力します。

User Name:cisco Password:\*\*\*\*\*

SG500X#

**注**:デフォルトのユーザ名とパスワードはcisco/ciscoです。この例では、デフォルトのユーザ名 はciscoで、パーソナルパスワードが使用されます。

ステップ2:CLIで、次のように入力して、グローバルコンフィギュレーションコマンドモードに入

ります。

SG500X#configure terminal

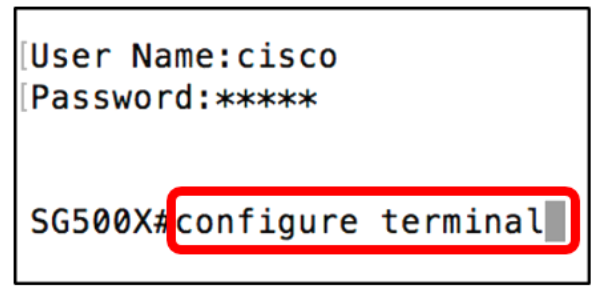

ステップ3:グローバルコンフィギュレーションモードでコマンドを入力し、次のように入力して、MACアドレステーブルに追加するスタティックMACアドレスを指定します。

SG500X(config) #mac address-table static c8:0a:a9:73:b0:a1 vlan 1 interface ge 1/1

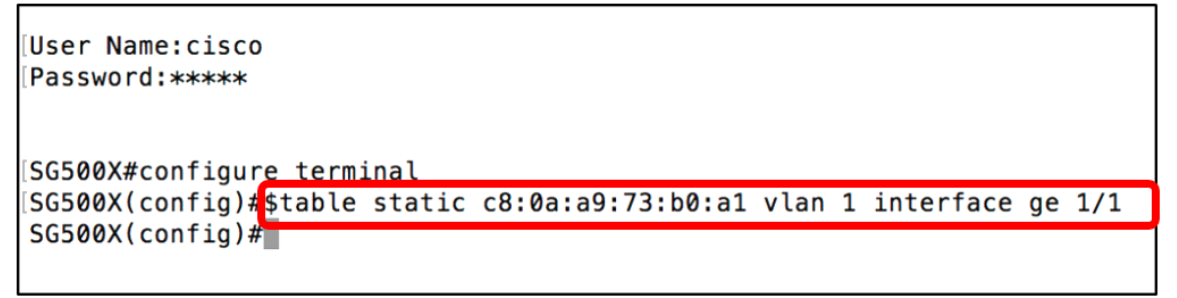

**注:**この例では、VLAN 1のポートGE 1/1のMACアドレスc8:0a:a9:73:b0:a1が入力されています 。上の図は、CLIの文字長の制限により\$で示されるコマンドの短縮版のみを示しています。

ステップ4:次のように入力して、グローバルコンフィギュレーションモードを終了します。

SG500X (config) #exit

User Name:cisco Password:\*\*\*\* SG500X#configure terminal SG500X(config)#stable static c8:0a:a9:73:b0:a1 vlan 1 interface ge 1/1 SG500X(config)#exit SG500X#

ステップ5:次のように入力して、MACアドレステーブルを確認し、入力したスタティック MACアドレスを確認します。

SG500X#**show mac address-table** 

```
[User Name:cisco
[Password:*****
[SG500X#configure terminal
[SG500X(config)#$table static c8:0a:a9:73:b0:a1 vlan 1 interface ge 1/1
[SG500X(config)#exit
SG500X#show mac address-table]
```

されます。

| Vlan | Mac Address       | Port     | Туре    |
|------|-------------------|----------|---------|
| 1    | 00:eb:d5:5e:09:40 | gi1/1/46 | dynamic |
| 1    | 10:60:4b:70:97:07 | gi1/1/4  | dynamic |
| 1    | 28:f0:76:2a:21:92 | gi1/1/8  | dynamic |
| 1    | 40:a6:e8:e6:f4:d3 | gi1/1/5  | dynamic |
| 1    | 40:a6:e8:e6:f4:d4 | gi1/1/9  | dynamic |
| 1    | 40:a6:e8:e6:f4:d5 | gi1/1/5  | dynamic |
| 1    | 40:a6:e8:e6:f4:d7 | gi1/1/9  | dynamic |
| 1    | 40:a6:e8:e6:f4:ed | gi1/1/9  | dynamic |
| 1    | 80:e8:6f:0a:51:9e | gi1/1/3  | dynamic |
| 1    | 80:e8:6f:0a:5d:ee | gi1/1/8  | dynamic |
| 1    | 80:e8:6f:0c:a7:50 | gi1/1/1  | dynamic |
| 1    | c0:7h:hc:12:cc:de | 0        | self    |
| 1    | c8:0a:a9:73:b0:a1 | gi1/1/1  | static  |
| 1    | ec:bd:1d:44:74:53 | gi1/1/9  | dynamic |

ステップ6:(オプション)設定を永続的に保存するには、次のように入力します。

SG500X# copy running-config startup-config

SG500X#copy running-config startup-config

ステップ7:ファイルの上書きプロンプトで**Yと入力**し、「はい」を示し、設定をスタートアップ コンフィギュレーションファイルに保存します。

[startup-config].... (Y/N) [N] ? $\mathbf{Y}$ 

[SG500X#copy running-config startup-config
Overwrite file [startup-config].... (Y/N)[N] ?Y

ページで、実行コンフィギュレーションのスタートアップコンフィギュレーションへのコピーが 成功したことを確認します。

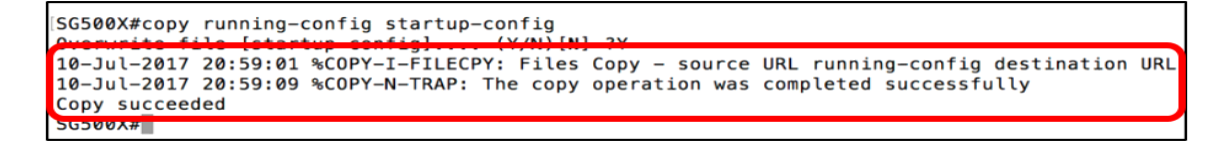

これで、CLIを使用してSx500およびSG500XスイッチのスタティックMACアドレスを正しく設定 できました。